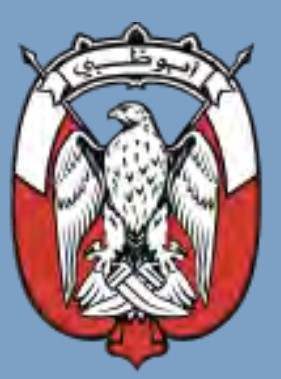

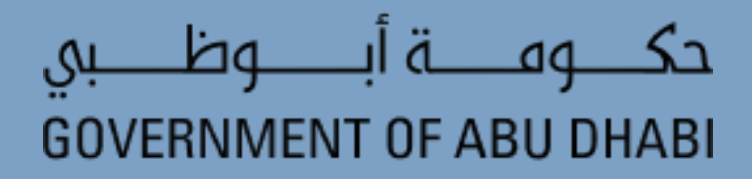

## **Update Company Profile**

مفتوحة | OPEN

## 1. Purpose of the document

The purpose of this document is to guide through the process of how to **update the company profile** details of a supplier.

حكومــــة أبــــوظـــبي GOVERNMENT OF ABU DHABI

## 2. Navigation

To **update the company profile**, log in as a supplier and perform the following steps:

1. On the Oracle Home Page, click the Supplier Portal tab and select the Supplier Portal app.

| 34 ba la ag Sa<br>Government of Abu Dhabi |                                               |   |
|-------------------------------------------|-----------------------------------------------|---|
| Click the <b>Supplier</b><br>Portal tab.  | Good evening, 3w Networks LLC                 |   |
|                                           | Me Supplier Portal Payables Procurement Tools |   |
|                                           | APPS                                          | • |
|                                           | Select Supplier                               |   |
|                                           | Supplier Portal Portal.                       |   |
|                                           |                                               |   |

2. On the Supplier Portal screen, select Manage Profile in the Tasks section.

| gi bag dia og Sa<br>GOVERNMENT OF ABU DHABI |                                |                                           |   |                                     |           | ME O    |
|---------------------------------------------|--------------------------------|-------------------------------------------|---|-------------------------------------|-----------|---------|
| Supplier Portal                             |                                |                                           |   |                                     |           |         |
| Search Orders                               | I Q                            |                                           |   |                                     |           |         |
| Tasks                                       |                                |                                           |   |                                     |           | 0       |
| Company Profile Select                      | California and a construction  |                                           |   |                                     |           |         |
| Manage Profile      Manage                  | Requiring Attention            | Recent Activity<br>Last 30 Days           |   | Transaction Reports<br>Last 30 Days |           |         |
| Orders                                      | 2                              | Negotiation invitations                   | 3 | PO Purchase Amount                  | 147K AED  | 0       |
| A Manager Dation                            |                                | Negotiation responses awarded or rejected | 3 | Invoice Amount                      | 2.16K AED | $\odot$ |
| Manage Crueis                               |                                | Agreements opened                         | 2 | Invoice Price Variance Amount       | 0 AED     | 100     |
| Acknowledge Schedules in Spreadsheet        | 20                             | Orders opened                             | 6 |                                     |           | -       |
| Agreements                                  | 20                             |                                           | 1 |                                     |           | 1       |
| Manage Agreements                           |                                |                                           |   |                                     |           |         |
| Shipments                                   |                                |                                           |   |                                     |           |         |
| Manage Shipments                            |                                |                                           |   |                                     |           |         |
| Create ASN                                  | Schedules Overdue or Due Today |                                           |   |                                     |           |         |
| Create ASBN                                 | Negotiation Responses          |                                           |   |                                     |           |         |
| <ul> <li>Upload ASN or ASBN</li> </ul>      | Invoices Overdue               |                                           |   |                                     |           |         |

3. On the **Company Profile** page, click the **Edit** button.

| 0-20-20-20-20-20-20-20-20-20-20-20-20-20                                                                                                    |                                                                           |                    |             |
|----------------------------------------------------------------------------------------------------|---------------------------------------------------------------------------|--------------------|-------------|
| Company Profile ⑦                                                                                                    |                                                                           |                    | Edit Done   |
| Last Change Request 57002                                                                                                    | Requested By xwightrs, ubivaag                                            | Change Description | Click Edit. |
| Request Status Processed                                                                                                    | Request Date 22-Oct-2024                                                  |                    |             |
|                                                                                                    |                                                                           |                    |             |
| Organization Details Tax Identifiers Addresses Contacts Payments Business Cla                                                                  | assilications Products and Services                                       |                    |             |
| Organization Details Tax Identifiers Addresses Contacts Payments Business Cli                                                                  | assilications Products and Services                                       |                    | Ø           |
| Organization Details Tax Identifiers Addresses Contacts Payments Business Cl<br>d General<br>Company 3W NETWORKS-LLC.                          | assifications Products and Services .                                     | tion               |             |
| Organization Details Tax identifies Addresses Contacts Payments Business Ca<br>d General<br>Company 3W NETWORKS-LL.C.<br>Supplier Number 77817 | assifications Products and Services<br>Legal Form Corpor<br>Status Active | tion               | ©           |

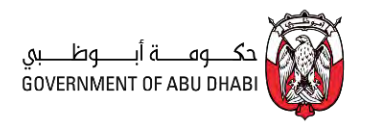

4. In the Warning pop-up window, click Yes.

| OL BO AL OF ASI                                                                                                    |                                                           |                    |           |
|----------------------------------------------------------------------------------------------------|-----------------------------------------------------------|--------------------|-----------|
| Company Profile ②                                                                                                    |                                                           |                    | Edit Done |
| Last Change Request 57002<br>Request Status Processed                                                                              | Requested By xv/gr/m, ubvvlag<br>Request Date 22-Oct-2024 | Change Description | ×         |
| Organization Details Tax Identifiers Addresses Contacts Payments E<br>General<br>Company 3W NETWORKS-LLC.<br>Supplier Number 77817 | Instructs Classifications Products and Services.          |                    | 0         |
| Supplier Type Vendor                                                                                                    | Attac<br>Click<br>Yes.                                    |                    |           |
|                                                                                                    |                                                           |                    |           |

5. In the **Organizational Details** section, make the required changes and click **Save**.

| gu by Jan San Can                                                                                              |                              |                                    |
|----------------------------------------------------------------------------------------------------|------------------------------|------------------------------------|
| Edit Profile Change Request: 58001                                                                             | Delete Change Request Review | Changes Save Save and Close Cancel |
|                                                                                                    |                              |                                    |
| Details section.                                                                                               |                              | Click Save.                        |
| Omanization Datails Tay Identifiars Addresses Contacts Payments Rivinges Classifications Products and Sovietes |                              |                                    |
| auffinierinali acontrati con la contrativa contrativa contrativa anomena consumentaria contrativa              | D                            |                                    |
| # General                                                                                                    |                              | 0                                  |
| Supplier Name 3W NETWORKS - LLC                                                                                | Legal Form Corporation       | U                                  |
| Supplier Number 77817                                                                                          | Status Active                |                                    |
| Supplier Type Vendor                                                                                           | Attachments None             |                                    |
|                                                                                                    |                              |                                    |

6. Click the **Tax Identifiers** section header.

| au the second second se |                                      | <u>ОР</u> 🕫 зм             |
|----------------------------------------------------------------------------------------------------|--------------------------------------|----------------------------|
| Edit Profile Change Request: 58001                                                                                                    | Delete Change Request Review Changes | Save Save and Close Cancel |
| Click Tax<br>Identifiers.                                                                                                    |                                      |                            |
| Organization Details Tax Identifiers Addresses Contacts Payments Business Classifications Products and Services                                                                                                    | D.                                   |                            |
| ▲ General                                                                                                    |                                      | 0                          |
| Supplier Name 3W NETWORKS - LLC                                                                                                    | Legal Form Corporation               | $(\mathcal{O})$            |
| Supplier Number 77817                                                                                                    | Status Active                        |                            |
| Supplier Type Vendor                                                                                                    | Attachments None 🕂                   |                            |
|                                                                                                    |                                      |                            |

7. In the **Tax Identifiers** section, make the required changes and click **Save**.

| gi bg d a g Sa<br>GOVERNMENT OF ABU DHABI |                                                     |                       |                       |                |                     | 3N     |
|-------------------------------------------|-----------------------------------------------------|-----------------------|-----------------------|----------------|---------------------|--------|
| Edit Profile Change Request: 58001        |                                                     |                       | Delete Change Request | Review Changes | Save Save and Close | Cancel |
| Edit <b>Tax</b><br>Identifiers section.   | Change Description                                  |                       |                       |                | Click Save.         |        |
| Transaction Tax Tax Country               | ntacts Payments Business Classifications Products a | Tax Registration Type |                       | ~              |                     |        |
| Tax Registration Number 02801000337       |                                                     |                       |                       |                |                     | -      |

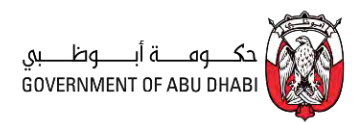

8. Click the Addresses section header.

| on the second second se | <u>∩</u> ₽ 🧳 38                                                 |
|----------------------------------------------------------------------------------------------------|-----------------------------------------------------------------|
| Edit Profile Change Request: 58001<br>Click the<br>Addresses section.                                                                                                    | Delete Change Request Review Changes Save Save and Close Cancel |
| Organization Details Tax Identifiers Addresses Contacts Poyments Business Classifications Products and Services  Transaction Tax Tax Country Tax Registration Number 02801000337                                                                                                    | Tax Registration Type                                           |

9. In the Addresses section, edit or add the required address information and click Save.

| ан тау на нау со кака са со со со со со со со со со со со со со                                               |                 |                               | 6        | ס ם כ          |
|----------------------------------------------------------------------------------------------------|-----------------|-------------------------------|----------|----------------|
| dit Profile Change Request; 58001                                                                             | Dele            | te Change Request Review Chan | ges Save | Save and Close |
| Edit Addresses Change Description                                                                             |                 |                               | Click    | Save           |
| rganization Details Tax Identifies Addresses Contacts Payments Bounness Classifications Products and Services |                 |                               |          |                |
| Address Name                                                                                                  | Phone           | Address Purpose               | Fax      | Status         |
|                                                                                                    | (02)6434648     | Ordenna, RFQ or Bidding       |          | Active         |
| ABU DHABI ADCP BLDG., UNIT No. 402, TOWER C.ELECTRA-NAJDA STREET INTERSECTION Abu Dhabi, Abu Dhabi, 111946    | fande of second |                               |          |                |

10. Click the **Contacts** section header.

| GUERMANT OF ARU DHARI                                                                                                    |             |                               |           |                | 3N           |
|----------------------------------------------------------------------------------------------------|-------------|-------------------------------|-----------|----------------|--------------|
| Edit Profile Change Request: 58001                                                                                                    | Dele        | te Change Request Review Char | iges Save | Save and Close | Cancel       |
| Click Contacts Change Description Organization Details Tax Identifiers. Addresses Contacts Payments Business Classifications Products and Services |             |                               |           |                |              |
| Actions 🕶 View 💌 Format 💌 🕂 🧨 💥 Status Active 💌 📑 Freeze 🚽 Wrap                                                                                    |             |                               |           |                | 0            |
| Address Name 🗛 🗢 Address                                                                                                    | Phone       | Address Purpose               | Fax       | Status         | $\mathbf{O}$ |
| ABU DHABI ADCP BLDG, UNIT No. 402, TOWER C, ELECTRA-NAJDA STREET INTERSECTION Abu Dhabi, Abu Dhabi, 111946                                         | (02)6434648 | Ordening, RFQ or Bidding      |           | Active         | -            |
| Columns Hidden 3                                                                                                    |             |                               |           |                |              |

11. In the Contacts section, edit or add the required contact information and click Save.

| t bg d og Sa<br>DVERNMENT OF ABU DHABI                                                                                    |                                                                         |                                               |                    |                                     |                           |                           |                | = <b>@</b>       |
|----------------------------------------------------------------------------------------------------|-------------------------------------------------------------------------|-----------------------------------------------|--------------------|-------------------------------------|---------------------------|---------------------------|----------------|------------------|
| dit Profile Change Request: 58001                                                                                         |                                                                         |                                               |                    |                                     | Delete Change Request     | Review Changes            | Save Save      | and Close Canc   |
| Edit <b>Contacts</b><br>section.                                                                                          | Change Description                                                      |                                               | 4                  |                                     |                           |                           | Click<br>Save. |                  |
|                                                                                                    |                                                                         |                                               |                    |                                     |                           |                           |                |                  |
| rganization Details Tax Identifiers Addresses Cont                                                                        | tacts Payments Business Classification                                  | ns Products and Serv                          | vices              |                                     | R                         |                           |                |                  |
| rganization Details Tax Identifiers Addresses Cont<br>Actions + View + Format + / X Stat<br>Name                          | taats Payments Business Classification                                  | ns Products and Serv<br>ch ↓ Wrap<br>▲♥ J     | vices<br>Job Title | ⊽ Email                             | D<br>D<br>D<br>D<br>Phone | Administrative<br>Contact | User Account   | Status           |
| rganization Details Tax Identifiers Addresses Cont<br>Actions V Vew V Format V + V V Star<br>Name<br>dishwepy, yisuddwuth | taets Payments Business Classification<br>tus Active 💙 📑 Preeze 🔝 Detai | ns Products and Serv<br>ch I Wrap<br>& J<br>F | Vices              | Email sendmail-test-discard+3000000 | Phone 188 (055)5666825    | Administrative<br>Contact | User Account   | Status<br>Active |

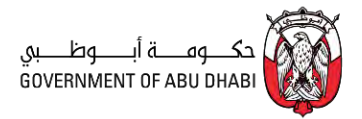

12. Click the **Payments** section header.

|                                                                                                    |                                 |                                                                 |                  |                                     |                    |                           |              |                  | - |
|----------------------------------------------------------------------------------------------------|---------------------------------|-----------------------------------------------------------------|------------------|-------------------------------------|--------------------|---------------------------|--------------|------------------|---|
| t Profile Change Request: 58001                                                                                                    |                                 |                                                                 |                  | Dele                                | te Change Request  | Review Changes            | Save Save    | and Close        | C |
| Click Payments.                                                                                                    | Description                     |                                                                 |                  |                                     |                    |                           |              |                  |   |
|                                                                                                    |                                 |                                                                 | E                |                                     |                    |                           |              |                  |   |
| ancration Details Tax Identifiers Addresses Contacts Par<br>zions • View • Format • + / X Status Active                                  | ayments Business Classificatio  | ns Products and Services                                        | 8                | L,                                  |                    |                           |              |                  |   |
| anization Details Tax Islentifiers Addresses Contacts Par<br>clions • View • Format • + / X Status Active<br>Name                        | yments Business Classificatio   | ns Products and Services<br>ch J Wrap<br>A Job Titl             | <b>▲</b> ⊽ E     | ail 🔺                               | 7 Phone            | Administrative<br>Contact | User Account | Status           | 1 |
| anization Details Tax Islentifiers Addresses Contacts Participation S View + Format + * * * Status Active<br>Name<br>Schwepy, yrladzhwah | nyments Business Classification | ns Products and Services<br>ch Urap<br>Ch Job Titi<br>Public Ri | ation Manager se | ail 🔺 dmail-test-discard+300000088. | Phone (055)5866825 | Administrative<br>Contact | User Account | Status<br>Active | 1 |

13. In the **Payments** section, review and edit the **Payment Methods** section.

| IMENT OF ABU DHAB                          |                                                                                                    |                                                                    |                                                               |
|--------------------------------------------|----------------------------------------------------------------------------------------------------|--------------------------------------------------------------------|---------------------------------------------------------------|
| Profile Cha                                | ange Request: 58001                                                                                                    | Delete Change Request Review Changes Save Save                     | and Close Can                                                 |
| Review a<br><b>Paymen</b><br>seo           | t Methods<br>tion.<br>Explanting Description<br>#<br>Change Description<br>#<br>#<br>Explanting Description<br>#<br>#<br>#<br>#<br>#<br>#<br>#<br>#<br>#<br>#<br>#<br>#<br># |                                                                    |                                                               |
|                                            |                                                                                                    |                                                                    |                                                               |
| ctions • View •                            | Bank Accounts                                                                                                    | From Date                                                          | To Date                                                       |
| ctions  View                               | Bank Accounts<br>Format • + ∞ Ø Fresse Detach af Wrap<br>Payment Method<br>Check                                                                                             | From Date<br>02-0-t-2008 🚳                                         | To Date                                                       |
| ctions View +<br>Default                   | Bank Accounts Format + * * * * * * Presse * Detach * Wrap Payment Method Check Credit Cand                                                                                   | From Date<br>02-001-2008 জি<br>01-Jan-2000 জি                      | To Date<br>dd-mmm-yyy 🛱                                       |
| ment Methods<br>clions • View •<br>Default | Bank Accounts Format                                                                                                    | From Date<br>02-0-t-2008 (%)<br>01-Jan-2000 (%)<br>02-0-t-2008 (%) | To Date<br>dd-mmm-yyy the<br>dd-mmm-yyy the<br>dd-mmm-yyy the |

14. Select Bank Accounts under the Payments section.

| VERNMENT OF ABU DHAR                          |                                                                                                    | C Þ Ó                                                                                                    |                            |
|-----------------------------------------------|----------------------------------------------------------------------------------------------------|----------------------------------------------------------------------------------------------------|----------------------------|
| dit Profile Cha                               | ange Request: 58001                                                                                                    | Delete Change Request Review Changes Save Save and Close                                                                                                | Çan                        |
|                                               | Select Bank Change Description                                                                                                    |                                                                                                    |                            |
| ganization Details                            | Ta ntifiers Addresses Contacts Payments Business Classifications Products and Services                                                                                                    |                                                                                                    |                            |
| Actions                                       | Bank Accounts                                                                                                    |                                                                                                    | G                          |
| Payment Methods<br>Actions + View<br>Default  | Bank Accounts<br>Format • + X O - Freeze Detach J Wrap<br>Payment Method                                                                                                    | From Date To Date                                                                                                    |                            |
| Payment Methods<br>Actions 	View ·<br>Default | Bank Accounts<br>Format + + X Q - Freeze Detach - Wrap<br>Peyment Method<br>Check                                                                                                    | From Date         To Date           02-0ct-2009         Table         dis-mons-ry                                                                       | (i)<br>iii                 |
| Payment Methods<br>Actions  View Default      | Bank Accounts  Format   Format                                                                                                    | From Date         To Date           02-0ct-2008 %         dd-mmm-yr           01-Jan-2000 %         dd-mmm-yr                                           | ayy tie                    |
| Actions  View Default                         | Bank Accounts  Format  Format | From Date         To Date           02-0ct-2008 %         dd-ommery           01-Jan-2000 %         dd-mmmery           02-0ct-2008 %         dd-mmmery | ayy ta<br>nyy ta<br>nyy ta |

15. In the **Bank Accounts** section, edit or add the required account information and click **Save**.

|                       |                       | <u>ОР</u> 3N                         |
|-----------------------|-----------------------|--------------------------------------|
| Delete Change Request | Review Changes        | Save Save and Close Cancel           |
|                       |                       | Click Save.                          |
|                       | G.                    |                                      |
|                       |                       |                                      |
| IBAN                  | Currency              | Bank Name                            |
|                       | AED                   | Emirates NBD Bank P.J.S.C            |
|                       | USD                   | Emirates NBD Bank P.J.S.C            |
|                       | Delete Change Request | Baleta Change Request Review Changes |

16. Click the **Business Classifications** section header.

| it Profile Change Request: 58001                                                                                                    | Delete Change Re | equest Review Changes | Save Save and Close                    |
|----------------------------------------------------------------------------------------------------|------------------|-----------------------|----------------------------------------|
| Click Business<br>Change Description Classifications.                                                                                        |                  |                       |                                        |
| ganization Details Tax Islentifiers Addresses Contacts Payments Business Classifications Products and Services Payment Methods Bank Accounts |                  | Þ                     |                                        |
|                                                                                                    |                  |                       |                                        |
| Actions • View • Format • + / × O Freeze J Wrap.                                                                                             |                  |                       |                                        |
| Actions V Vew V Format V + X X O Frees J Wrap.<br>Primary Account Number                                                                     | IBAN             | Currency              | Bank Name                              |
| Actions V Vew V Format V + V X O Freeze V Vrap.<br>Primary Account Number<br>X000000009552                                                   | IBAN             | Currency              | Bank Name<br>Emirates NBD Bank P.J.S.C |

17. In the **Business Classifications** section, edit or add the required classification information and click **Save**.

| t Profile Chang                                                                           | e Request: 5800                                                                         | 1                   |                                                           | Edit <b>Bus</b>                                         | iness             |            | Del             | ete Change Request | Review Changes | Save Save an | d Close g     |
|-------------------------------------------------------------------------------------------|-----------------------------------------------------------------------------------------|---------------------|-----------------------------------------------------------|---------------------------------------------------------|-------------------|------------|-----------------|--------------------|----------------|--------------|---------------|
|                                                                                           |                                                                                         | Change De           | escription                                                | Classificatio                                           | ns section.       |            |                 |                    |                | Click Sav    | e.            |
|                                                                                           |                                                                                         |                     |                                                           |                                                         |                   |            |                 |                    |                |              | _             |
|                                                                                           |                                                                                         |                     |                                                           | _                                                       | 6                 |            |                 |                    |                |              |               |
| anization Details Tax                                                                     | Identifiers Addresses Co                                                                | iontacts Payme      | ients Business Cl.                                        | assifications Products a                                | and Services      |            |                 |                    |                |              |               |
| anization Details Tax                                                                     | Identifiers Addresses Co                                                                | iontacts Payme      | ents Business Cl.                                         | assifications Products a                                | e nd Services     |            |                 |                    |                |              |               |
| anization Details Tax<br>None of the classificat<br>ctions • View • For                   | Identifiers Addresses Co<br>ions are applicable<br>mat • + 🕱 👘                          | Freeze              | Business Cl                                               | assifications Products a                                | el<br>nd Services |            |                 |                    |                |              |               |
| anization Details Tax<br>None of the classificat<br>ctions • View • For<br>Classification | Identifiers Addreases Cr<br>ions are applicable<br>mat + + = = = =<br>Subclassification | Freeze De<br>Status | ents Business Cl<br>Detach Detach Wrap<br>Certifying Ager | assifications Products a<br>ney Other Certify<br>Agency | ing Certificate   | Start Date | Expiration Date | Attachments        | Notes          | Provided By  | Confirm<br>On |

18. Click the **Products and Services** section header.

| it Profile Chan                                                                         | e Request: 58001                                                                           | 1            |                                  |                            |                         |            | Del             | ete Change Request | Review Changes | Save Save an | d Close Ca     |
|-----------------------------------------------------------------------------------------|--------------------------------------------------------------------------------------------|--------------|----------------------------------|----------------------------|-------------------------|------------|-----------------|--------------------|----------------|--------------|----------------|
|                                                                                         |                                                                                            | Change D     | escription                       | Click                      | Products a<br>Services. | and        |                 |                    |                |              |                |
| anization Details Tax                                                                   | dentifiers Addresses Co                                                                    | intacts Paym | ients Business Classifica        | tions Products and Ser     | vices                   |            |                 |                    |                |              |                |
| anization Details Tax<br>None of the classificat<br>Notions View V Fo                   | dentifiers Addresses Co<br>ons are applicable<br>mat <b>v + x =</b> 1                      | Freeze 📰 🖸   | Detach Wrap                      | tions Products and Ser     | vices                   |            |                 |                    |                |              |                |
| anization Details Tax<br>None of the classificar<br>Notions View V Fo<br>Classification | dentifiers Addresses Co<br>ons are applicable<br>mat • • • • • • • • • • • • • • • • • • • | Freeze C     | Detach Wrap<br>Certifying Agency | Other Certifying<br>Agency | Certificate             | Start Date | Expiration Date | Attachments        | Notes          | Provided By  | Confirme<br>On |

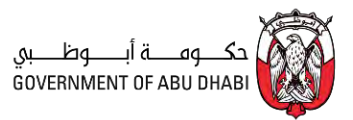

19. In the **Products and Services** section, review or edit the required information.

| gi big i di og SS<br>Goverbinnent of Abu bilabi                                                                                                    |                                                                                                 |
|----------------------------------------------------------------------------------------------------|-------------------------------------------------------------------------------------------------|
| citit Profile Change Request: 58001                                                                                                    | Defete Change Request Review Changes Save Save and Close Cance<br>Products and<br>inces section |
| Arganization Octails Tax Identifiers Addresses Contacts Payments Business Classifications Products and Services Actions ▼ View ▼ Format ▼ X ■ Presze ☐ Detach → Wrap                    |                                                                                                 |
| Category Name                                                                                                    | Description                                                                                     |
| 3320003-telecommunication Systems Equipment Installation And Maintenance (3320003)                                                                                                    | ir senilos 7210200 Infrastructura maintanana and censir senisos                                 |
| 3220005 relection maintenance of Equipment And Instrumentation And Control                                                                                                    | in services                                                                                     |
| 3320006-Installation And Maintenance Of Equipment And Instrumentation And Control > Instrument or meter maintenance and re<br>4220101-networks and power transmission lines Contracting | pair service 72154201 Instrument or meter maintenance and repair service                        |
| 4220102-Power Distribution Networks and Stations Contracting                                                                                                    |                                                                                                 |
| 4321001-Installation of electrical wiring and fixtures                                                                                                    |                                                                                                 |
| 4321009-Security & Surveillance Systems Installation & Maintenance                                                                                                    |                                                                                                 |
| 4652001-Wholesale Of Telecommunication Equipment Trading                                                                                                    |                                                                                                 |
|                                                                                                    |                                                                                                 |

20. Click **Save** to save the changes made to the company profile.

| gu Tay Ta ang Sa                                                                                                    | ☐ ₽                                                             |
|----------------------------------------------------------------------------------------------------|-----------------------------------------------------------------|
| Edit Profile Change Request: 58001                                                                                                    | Delete Change Request Review Changes Save Save and Close Cancel |
| Organizzation Lettile i las identifiers Addresses Contacts Payments blainless Classifications Products and service's Actions + View + Format + X III Prisces III Detach Winsp Category Name                                                                                              | Description                                                     |
| 3320003-Telecommunication Systems Equipment Installation And Maintenance (3320003)<br>3320003-Telecommunication Systems Equipment Installation And Maintenance (3320003) > Infrastructure maintenance and repair services                                                                | 72103300 Infrastructure maintenance and repair services         |
| 3320006-Installation And Maintenance Of Equipment And Instrumentation And Control<br>3320006-Installation And Maintenance Of Equipment And Instrumentation And Control > Instrument or meter maintenance and repair service<br>4220101-networks and power transmission lines Contracting | 72154201 Instrument or meter maintenance and repair service     |
| 4220102-Power Distribution Networks and Stations Contracting<br>4321001-Installation of electrical wiring and fotures                                                                                                    |                                                                 |
| 4321009-Security & Surveillance Systems Installation & Maintenance<br>4852001-Wholesate CV Telecommunication Equipment Trading                                                                                                    |                                                                 |
| 4652002-Trading of telecommunication equipment - Wholesale                                                                                                    |                                                                 |

21. After updating the information in all sections of the company profile, click **Review Changes** to analyze the changes made to the company profile.

| gu Log _ 1 a _ og _ S1                                                                                                    | <u>О</u> Р 🕫 зм                                                 |
|----------------------------------------------------------------------------------------------------|-----------------------------------------------------------------|
| cdit Profile Change Request: 58001                                                                                                    | Delete Change Request Review Changes Save Save and Close Cancel |
| Organization Details Tax Identifiers. Addresses Contacts Payments Business Classifications Products and Services                       | Click Review<br>Changes.                                        |
| Actions v View v Format v X . Preze Detach Virap                                                                                       | Description                                                     |
| 3320003-Telecommunication Systems Equipment Installation And Maintenance (3320003)                                                     | 2011/2 101                                                      |
| 3320003-Telecommunication Systems Equipment Installation And Maintenance (3320003) > Infrastructure maintenance and repair services    | 72103300 Infrastructure maintenance and repair services         |
| 3320006-Installation And Maintenance Of Equipment And Instrumentation And Control                                                      |                                                                 |
| 3320006-Installation And Maintenance Of Equipment And Instrumentation And Control > Instrument or meter maintenance and repair service | 72154201 Instrument or meter maintenance and repair service     |
| 4220101-networks and power transmission lines Contracting                                                                              |                                                                 |
| 4220102-Power Distribution Networks and Stations Contracting                                                                           |                                                                 |
| 4321001-Installation of electrical wiring and fotures                                                                                  |                                                                 |
| 4321009-Security & Surveillance Systems Installation & Maintenance                                                                     |                                                                 |
| 4652001-Wholesale Of Telecommunication Equipment Trading                                                                               |                                                                 |
|                                                                                                    |                                                                 |

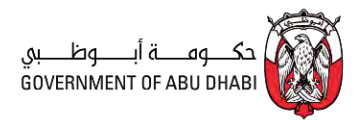

22. After reviewing the changes, click **Submit**.

| gi ba de na Sa<br>GOVERNMENT OF ABU DHABI |                    | 4 | △ 戸  Ø 3N          |
|-------------------------------------------|--------------------|---|--------------------|
| Review Changes                            |                    |   | Edit Submit Cancel |
|                                           | Change Description |   | Click Submit.      |
|                                           |                    | A | <u></u>            |

23. Click **OK**. The company profile change request will be sent for approval.

| A A A A A A A A A A A A A A A A A A A                                                                                                    |                                                                                 |           |                       | <b>Ф</b> зм |
|----------------------------------------------------------------------------------------------------|---------------------------------------------------------------------------------|-----------|-----------------------|-------------|
| Company Profile ③                                                                                                    |                                                                                 |           | Cancel Change Request | Edit Done   |
| There is a profile change request pending approval You may edd to make additional changes.     Last Change Request 58502     Request Status Pending Approval  Ormanization Details Tax Identifiers Additionary Contacts Provides Business Classifications | Requested By xwights, ubvoals<br>Request Date 25-0d-2024                        | Q         | Change Description    |             |
| General     Company 3W NETWORKS-LLC     Supplier Number 77617     Supplier Type Vendor                                                                                                    | Confirmation X<br>Your profile change request 58002 was submitted for approval. | Click OK. |                       |             |